クイックアクセスツールバーをカスタマイズしたい Q

## A [設定]の[一般]タブ-[操作環境]-[クイックアクセスツール バー]で設定します

クイックアクセスツールバーのボタンをカスタマイズすることができます。

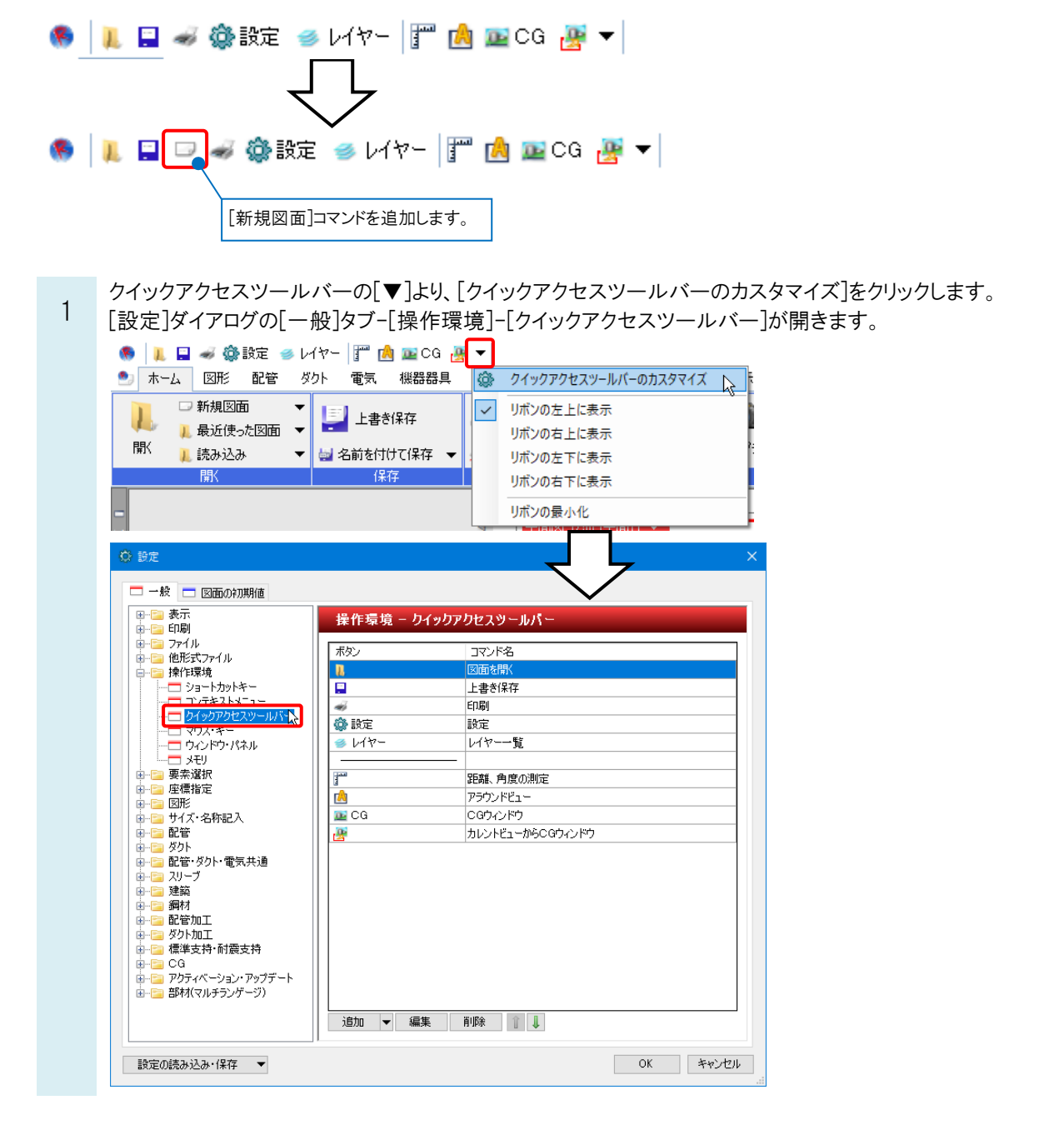

| ●補足説明                         |            |                                                           |               |           |                                                                                                    |
|-------------------------------|------------|-----------------------------------------------------------|---------------|-----------|----------------------------------------------------------------------------------------------------|
| [設定]ダイアログは、[ホーム]ダ             | マブー[設      | 定]から開くこともで                                                | きます。          |           |                                                                                                    |
| 🍨 ホーム 図形 配管 ダクト 電気 機器器具       | スリーフ・インサート | 建築 ツール 加工 表示 刀                                            | アドイン          |           |                                                                                                    |
| □ 新規図面 ▼<br>□ 最近使った図面 ▼ 上書き保存 | ep 🔊       | ♪ クリップボードヘコピー ▼ ()))                                      |               | √ 外部参照の設定 | <ul> <li>         ・ション         ・ジョン         ・ジョン         ・ジョン         ・ジョン         ・         ・         ・</li></ul> |
| 開バ 📜 読み込み 🛛 👻 🔄 名前を付けて保存 👻    | 🛷 連続印刷     | <ul> <li>         ・・・・・・・・・・・・・・・・・・・・・・・・・・・・・</li></ul> | 🔜 図面のプロパティの記入 | 図面の位置変更   | 設定し                                                                                                    |
| 開く保存                          | ED局I       | コピー・貼り付け                                                  | 図枠            | 外部参照      | 「「「「「「」」」                                                                                                    |

上書き保存の横に新しくコマンドを追加します。「上書き保存」を選択し、[追加]をクリックします。 2 🗖 一般 💼 図面の初期値 表示 印刷 操作環境 - ウイックアクセスツールパー 60時 00時 20年少の 位形式でアイル 付いためで、 20日本のたち、 20日本のたち、 20日本のた ボタン コマンド名 図面を開く p <u>上書き</u> ED周J 🤹 設定 設定 レイヤー一覧 🌢 レイヤ 距離、角度の測定 T I M CG アラウンドビュー CGウィンドウ カレントビューからCGウィンドウ ダクト
 記管・ダクト・電気共通
 スリーブ
 理範
 顕材
 記管加工 ダクト加工 標準支持・耐震支持 CG アクティベーション・アップデート 部材(マルチランゲージ) 道加 - 編集 削除 👔 🗎 設定の読み込み・保存 ▼ OK キャンセル [カテゴリ]を選択すると、指定したカテゴリに関連するコマンドが表示されます。 3 ボタンの設定  $\times$ コマンド コマンド カテゴリ ホーム カテゴリ Į. 図形 新規図面 配管 DXF/DWG読み込み ば ダクト 電気 JWW読み込み 記管・ダクト・電気 機器器具 BE-Bridge読み込み IFC読み込み Rebro読み込み Rebroiきみ込み(レイアウト)自知) 図面を開きます。 表示 ツール ۳ 1 加工 アドイン ボタン ボタン 操作 ● アイコ 編集 ● アイコンのみ ○ テキストのみ ○ 両方 
 アイコン
 要素選択

 テキスト
 正書ぎ1系存
 アイコン 📜 テキスト 図面を開く OK キャンセル OK キャンセル 「新規図面」を選択後、[OK]をクリックします。 4 「設定]ダイアログを「OK]で閉じるとクイックアクセスツールバーにコマンドが追加されます。 ボタンの設定 🗖 一般 💼 図面の初期値 コマンド ax |二 |● · · · · 表示 |● · · · · 印刷 |● · · · · · 7ァイル |● · · · · · · · · · · · · · 操作環境 - クイックアクセスツールパ カテゴリ ホーム コマンド名 図面を開K 上書き保存 ポタン ■ 新規図面 DXF/DWGi読み込み JWW読み込み 印刷 🚱 設定 設定 BE-Bridge読み込み レイヤー一覧 s 1/7 IFC読み込み Rebro読み込み 1 距離、角度の測定 ∎ CG ™ Rebro詰み込み(レイアウトighn) 新規図面を開きます。 アラウンドビュー CGウインドウ カレントビューからCGウィンドウ ボタン ● アイコンのみ ○ テキストのみ ○ 両方 רבאיז 🗆 テキスト 新規図面 □
 □
 □
 □
 □
 □
 □
 □
 □
 □
 □
 □
 □
 □
 □
 □
 □
 □
 □
 □
 □
 □
 □
 □
 □
 □
 □
 □
 □
 □
 □
 □
 □
 □
 □
 □
 □
 □
 □
 □
 □
 □
 □
 □
 □
 □
 □
 □
 □
 □
 □
 □
 □
 □
 □
 □
 □
 □
 □
 □
 □
 □
 □
 □
 □
 □
 □
 □
 □
 □
 □
 □
 □
 □
 □
 □
 □
 □
 □
 □
 □
 □
 □
 □
 □
 □
 □
 □
 □
 □
 □
 □
 □
 □
 □
 □
 □
 □
 □
 □
 □
 □
 □
 □
 □
 □
 □
 □
 □
 □
 □
 □
 □
 □
 □
 □
 □
 □
 □
 □
 □
 □
 □
 □
 □
 □
 □
 □
 □
 □
 □
 □
 □
 □
 □
 □</li OK キャンセル 追加 ▼ 編集 削除 1 ↓ OK +++>tell 設定の読み込み・保存 🔻

◆ ↓ □□ → ②設定 ● レイヤー 評 通 ■ CG 選 ▼ |
★-ム 図形 配管 ダクト 電気 機器器具 スリーブ・インサート
新規図面 ▼ □ 新規図面 ▼ □□ → 目にた + FETT □ 上書き保存

## ●補足説明

追加するボタンを「アイコンのみ」「テキストのみ」「両方」から選択できます。テキストの内容は編集できます。

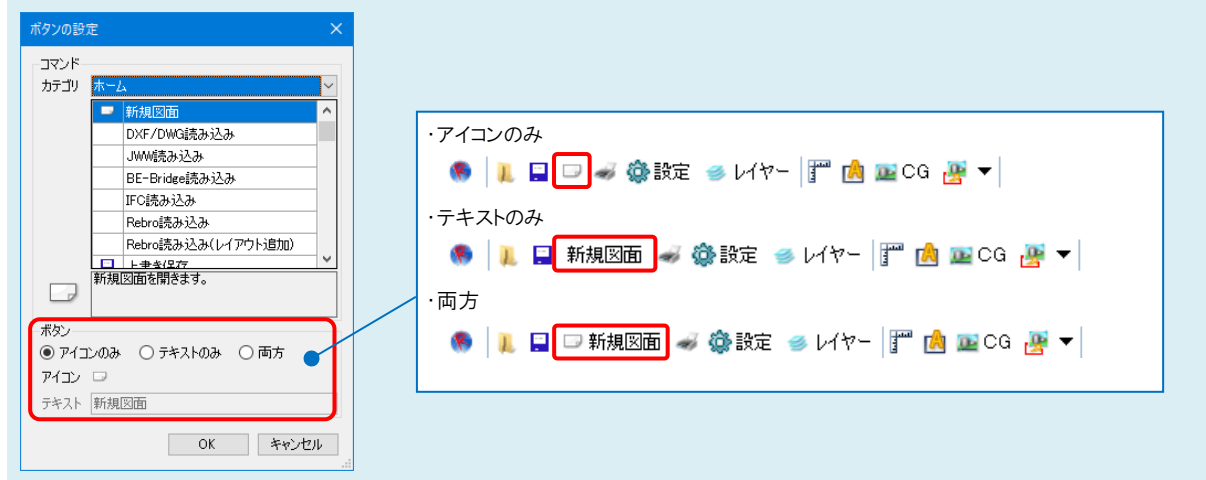

ボタン間にセパレータを追加する場合は、[設定]-[一般]タブ-[操作環境]-[クイックアクセスツールバー]より、[追加] 横の[▼]から[セパレータの追加]をクリックします。

| 🏽 🖉 🖉 🖉                                 | ▶設定 🥌 レイヤ            | - 🚰 🖄 🔤 CG       | i 🏽 🔻    |  |  |  |  |
|-----------------------------------------|----------------------|------------------|----------|--|--|--|--|
| 🚱 設定                                    |                      |                  | ×        |  |  |  |  |
| 🗖 一般 🗖 図面の初期値                           |                      |                  |          |  |  |  |  |
| <ul> <li></li></ul>                     | 操作環境 - カイックアクセスツールパー |                  |          |  |  |  |  |
| ●…≦■ ファイル                               | ボタン                  | コマンド名            |          |  |  |  |  |
| □…□□ 12/151(ファイル)<br>□…□□ 操作環境          | 1                    | 図面を開く            |          |  |  |  |  |
| ショートカットキー                               |                      | 上書き保存            |          |  |  |  |  |
|                                         |                      | 新規図面             |          |  |  |  |  |
|                                         |                      | -                |          |  |  |  |  |
|                                         | *                    | ED刷              |          |  |  |  |  |
|                                         | 💮 設定                 | 設定               |          |  |  |  |  |
| ● ■ 要素選択                                | ⇒ L1ヤ-               | レイヤー一覧           |          |  |  |  |  |
| ■ 🔚 座標指定                                |                      | -                |          |  |  |  |  |
| ■」 四ル2<br>■」 サイズ・名称記入                   |                      | 距離、角度の測定         |          |  |  |  |  |
| ● 10                                    |                      | アラウンドビュー         |          |  |  |  |  |
| in [=== Ø/2]                            | 🔤 CG                 | CGウィンドウ          |          |  |  |  |  |
| ■                                       |                      | カレントビューからCGウィンドウ |          |  |  |  |  |
| ■                                       |                      |                  |          |  |  |  |  |
|                                         |                      |                  |          |  |  |  |  |
| ● 📴 配管加工                                |                      |                  |          |  |  |  |  |
| ● ● ダクト加工                               |                      |                  |          |  |  |  |  |
| □□□□ 惊华文村 则疲文村                          |                      |                  |          |  |  |  |  |
| ■ □ □ □ □ □ □ □ □ □ □ □ □ □ □ □ □ □ □ □ |                      |                  |          |  |  |  |  |
| - 🔄 部材(マルチランゲージ)                        |                      |                  |          |  |  |  |  |
|                                         | ieta _ cett          | 81RA 🚯 👔         | ]        |  |  |  |  |
|                                         |                      |                  |          |  |  |  |  |
| ·                                       | セパレータの追加             |                  |          |  |  |  |  |
| 設定の読み込み・保存 🔻                            | . n                  |                  | OK キャンセル |  |  |  |  |
| EXALU/82007/2007/1#17                   |                      |                  | .:       |  |  |  |  |

## ●補足説明

クイックアクセスツールバーの[▼]より、表示位置をリボンの「左上」「右上」「左下」「右下」に変更できます。

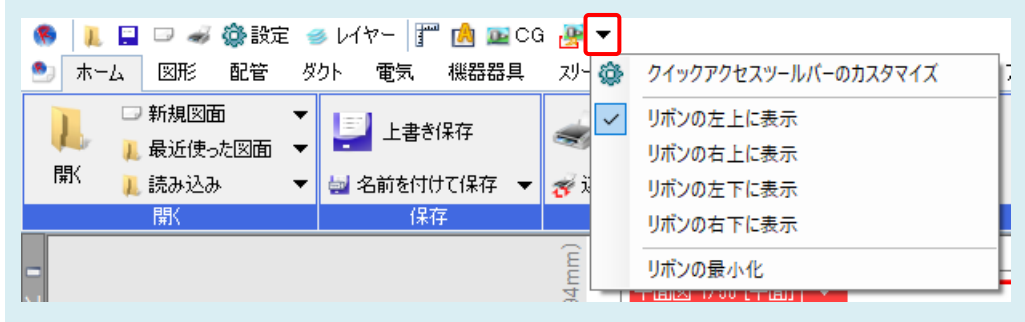